## Procédure de consultation des désignations officielles

La consultation régulière des désignations sur le module FBI V2 est impérative notamment pour éditer une convocation à jour

L'envoi des convocations par mail n'est effectué qu'à titre informatif et demeure soumis aux aléas techniques.

## 1. Se connecter à l'intranet du site de la fédération

Utilisez le lien suivant pour vous permettre d'accéder au module FBI V2 : <u>http://extranet.ffbb.com/fbi/connexion.do</u>

## 2. Consulter ses désignations sur l'intranet

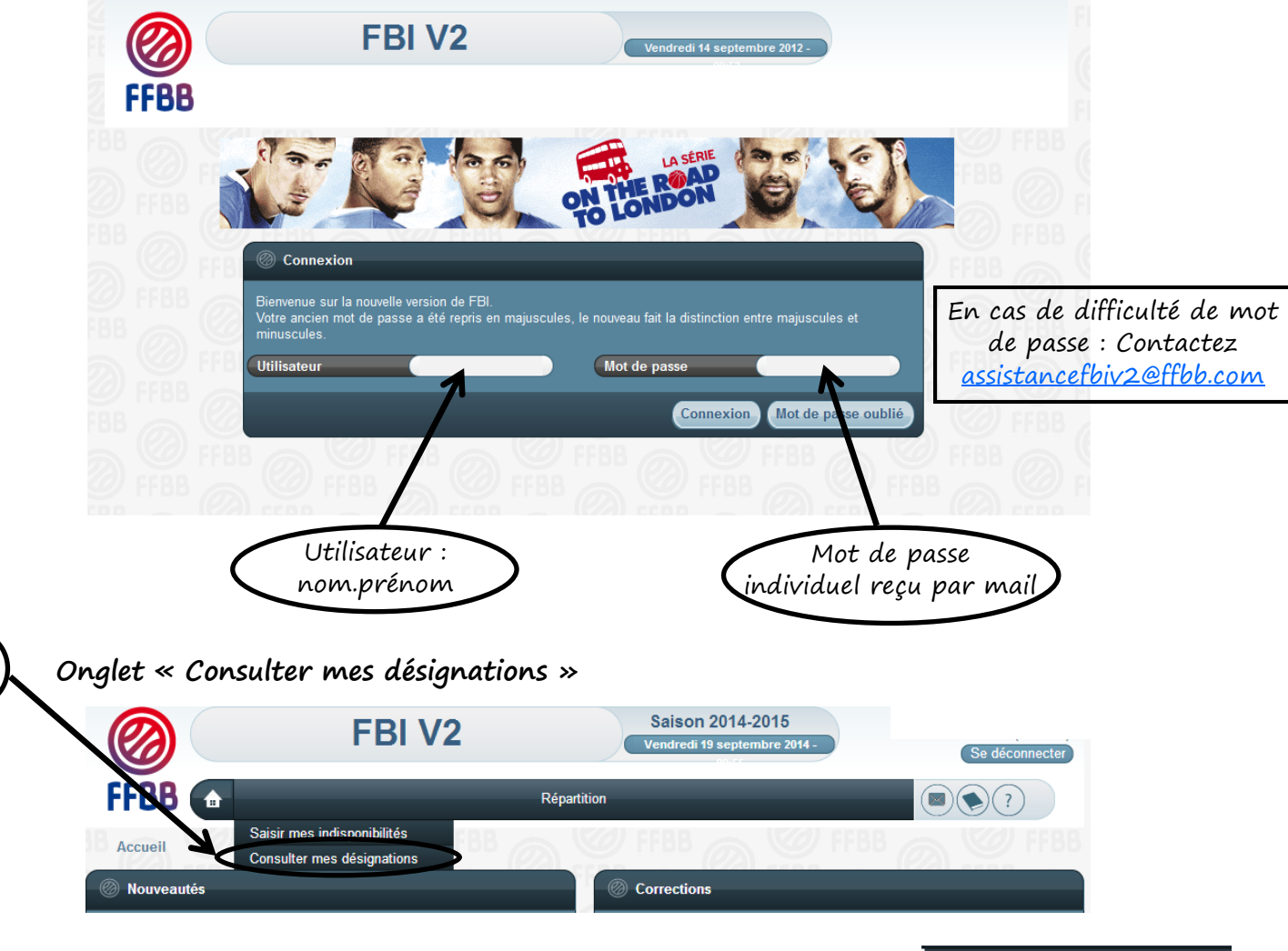

N.B. Il n'est actuellement pas possible pour les officiels régionaux d'utiliser l'onglet :

Saisir mes indisponibilités

Pour des raisons techniques, l'intégralité des indisponibilités doivent être saisies par l'officiel via le formulaire de la CRO : <u>Formulaire site ligue / Onglet CRO</u>

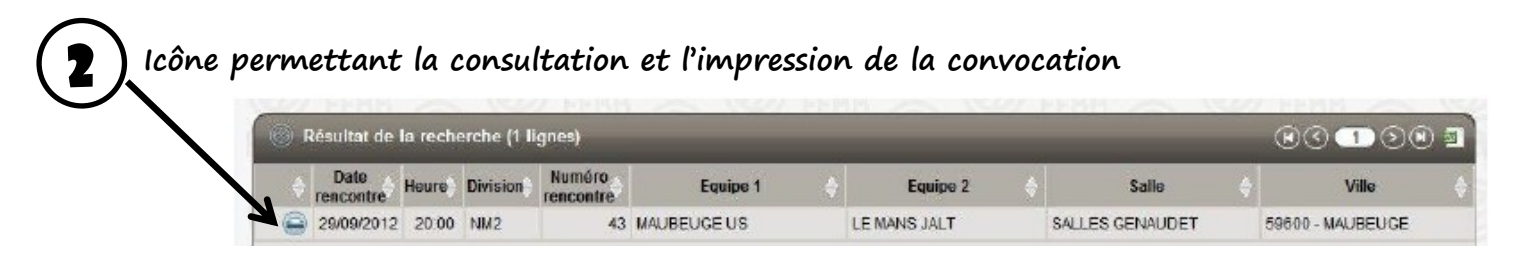